#### EBooklet2 / EBooklet2Pro 概要

EBooklet2は店頭で対面での商品説明、小規模な会議など対面でのプレゼンテーションをサポートするツールです

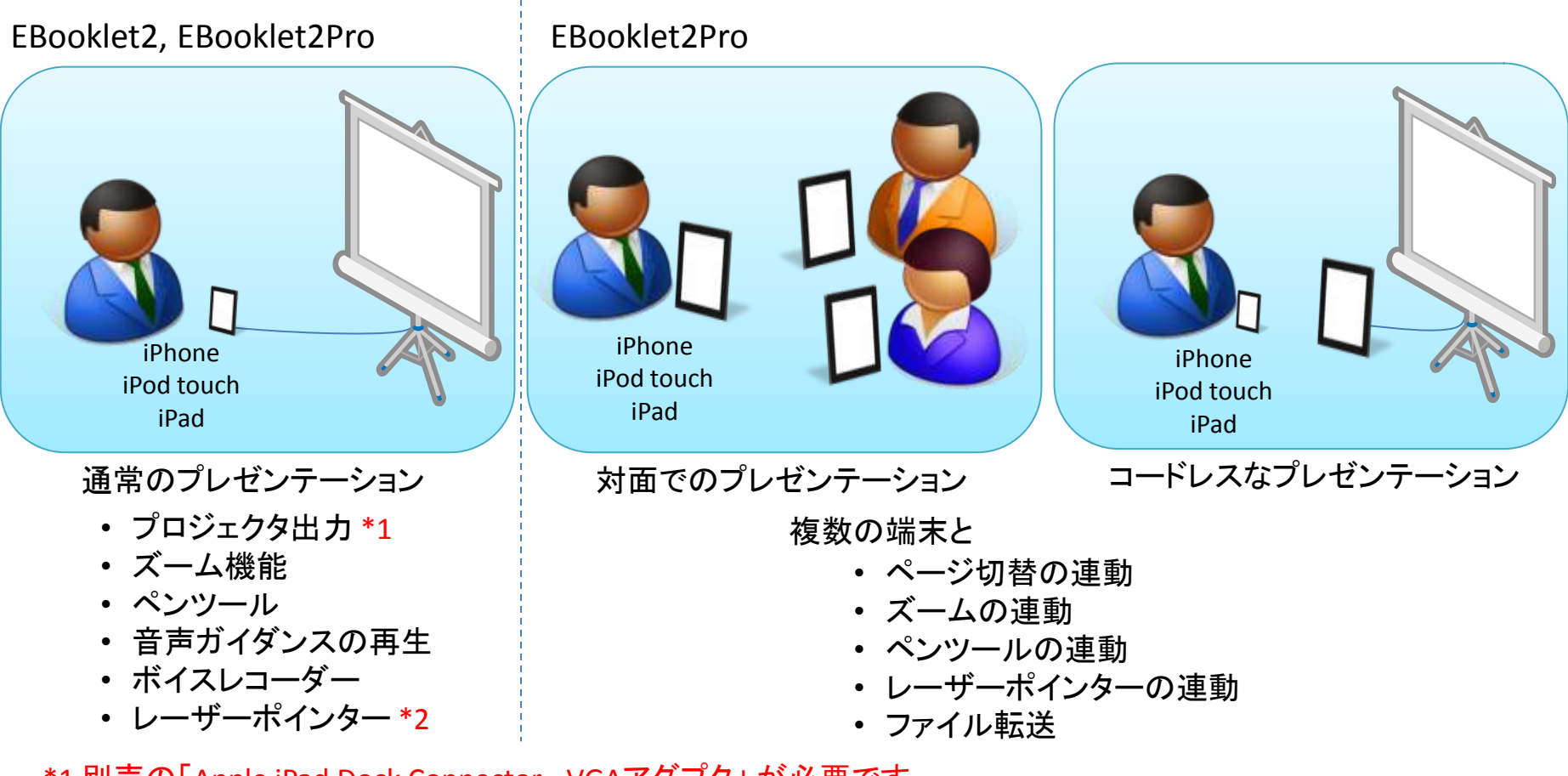

\*1 別売の「Apple iPad Dock Connector - VGAアダプタ」が必要です \*2 ジャイロセンサーを搭載した、iPhone 4、第4世代iPod touchで利用可能です

#### EBooklet2 / EBooklet2Pro

機能一覧

| 機能一覧                                                                                                   | 通常版 | Pro版 |
|----------------------------------------------------------------------------------------------------|-----|------|
| PDFファイルの表示 (サムネイル表示)                                                                                   | 0   | 0    |
| ピンチイン・ピンチアウトによる拡大・縮小                                                                                   | 0   | 0    |
| プロジェクタ出力<br>(別売の「Apple iPad Dock Connector - VGA <mark>アダプタ」</mark> が必要)                               | 0   | 0    |
| Dropboxやメールなどのアプリと連動 (PDF取り込み)                                                                         | 0   | 0    |
| 閲覧中のPDFファイルのメール送信                                                                                      | 0   | 0    |
| タッチによるマーカー機能                                                                                           | 0   | 0    |
| プレゼン中の音声を録音するボイスレコーダー機能                                                                                | 0   | 0    |
| PDFファイルのページに連動した音声ガイダンス再生機能                                                                            | 0   | 0    |
| ジャイロセンサーを利用したレーザーポインター機能<br>(ジャイロセンサー搭載のiPhone4, 第4世代iPod touchで利用可)                                   | 0   | 0    |
| BluetoothもしくはWi-Fiを利用した複数のiPhone, iPadの連携<br>(ページめくり、マーカーの連動が可能)<br><mark>※通常版は子機として利用することが可能です</mark> |     | 0    |
| BluetoothもしくはWi-Fiを利用したファイル転送機能<br><mark>※通常版は受信のみ可能です</mark>                                          |     | 0    |

ご利用の流れ

- 1. ご利用のプレゼンテーション作成アプリにて、プレゼン資料をPDF形式で作成します
- 2. 作成したPDFファイルを以下の方法でEBooklet2に登録します
  - iTunes ファイル共有で登録する方法

| 2      | CD-HO-LEO Houdy HHLA イ<br>・<br>・<br>ファイル共有<br>ELT-O App では、IPad SCO<br>App<br>・<br>EBooklet2Pro | Alfred Hannes<br>TACA-SHOW MICH ESPECTORS I.<br>EBooklet2 O X E<br>Curk Guide for and paper |           | PDF |
|--------|-------------------------------------------------------------------------------------------------|---------------------------------------------------------------------------------------------|-----------|-----|
| 1.702F | ne 1<br>Maria                                                                                   | аланы - Ану Слад - 2.4<br>Казана - Ануна Слад - 2.4<br>Казана - Казана - 2.4                | (BE) (BE) |     |

- 他のアプリ(メール、Dropboxなど)のファイル連携機能で登録する方法
- 3. EBooklet2を起動して登録したファイルを表示します

ファイル形式について

- EBooklet2では以下の形式のファイルに対応しています
  - PDF形式: PowerPoint(Microsoft),Keynote(Apple),Impless(OpenOffice.org)等でPDF保存したファイル
  - EB2形式: EBooklet2で.eb2形式で開いた時に作成されるファイルで、ペンツールによるメモ書きが 自動的に保存されます
  - ZIP形式: EB2形式をZIP圧縮したもの
- EB2形式、ZIP形式のファイル構成は以下のようになっています

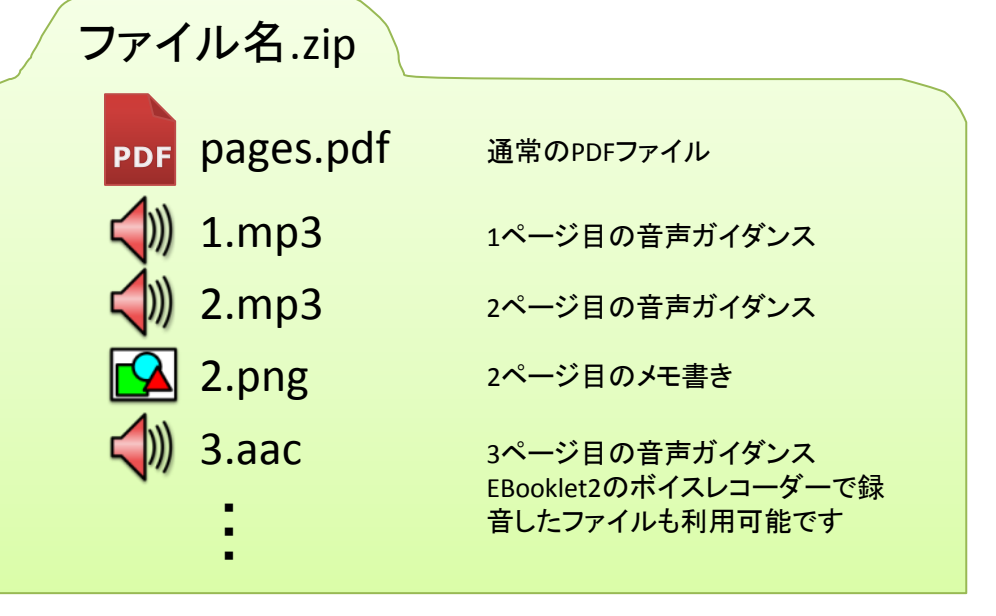

- ✓ 音声ガイダンスファイルはファイルサイズが小さくなるようビットレートを低く設定してください
- ✓ PCでZIP形式を作成する場合、フォルダ階層が2重になってしまい、EBooklet2で正しく読み込めない場合があります
- ✓ Windowsの場合には、ファイルを複数選択した状態で「"右クリック" → "送る" → "圧縮 (zip形式) フォルダ" 」という操作でZIP ファイルを作成してください

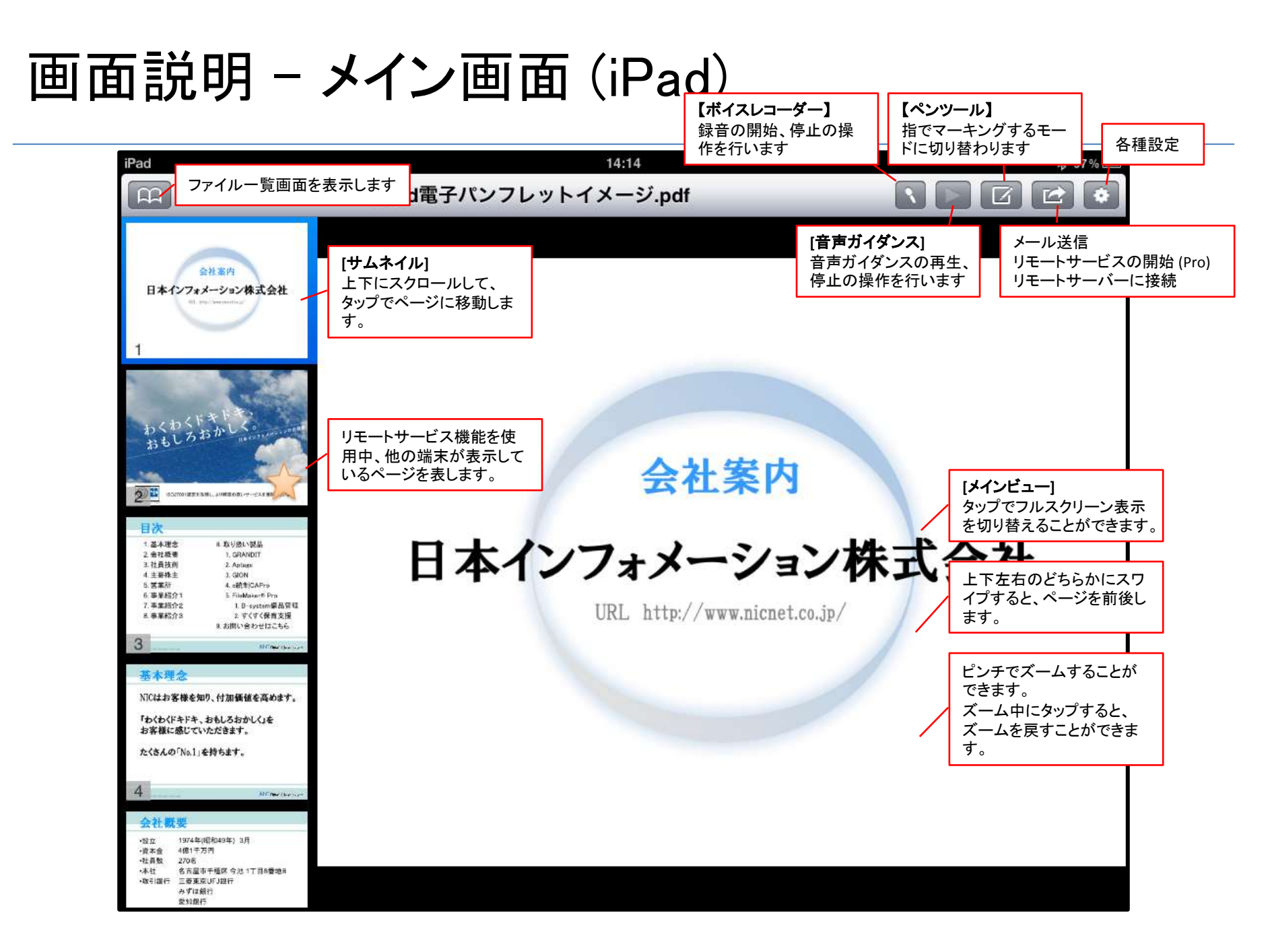

画面説明 - ペンツール (iPad)

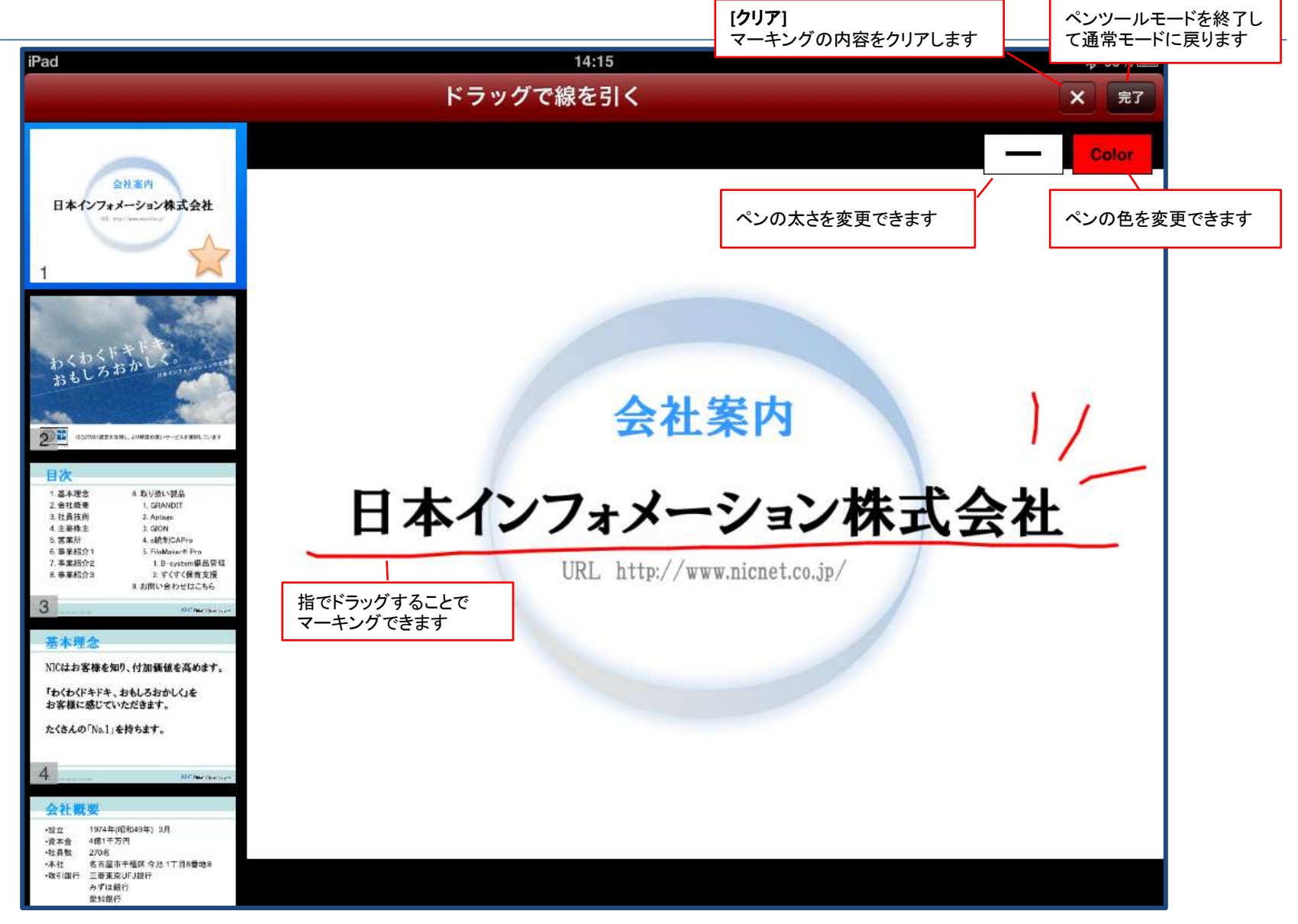

画面説明 – ファイルー覧 (iPad)

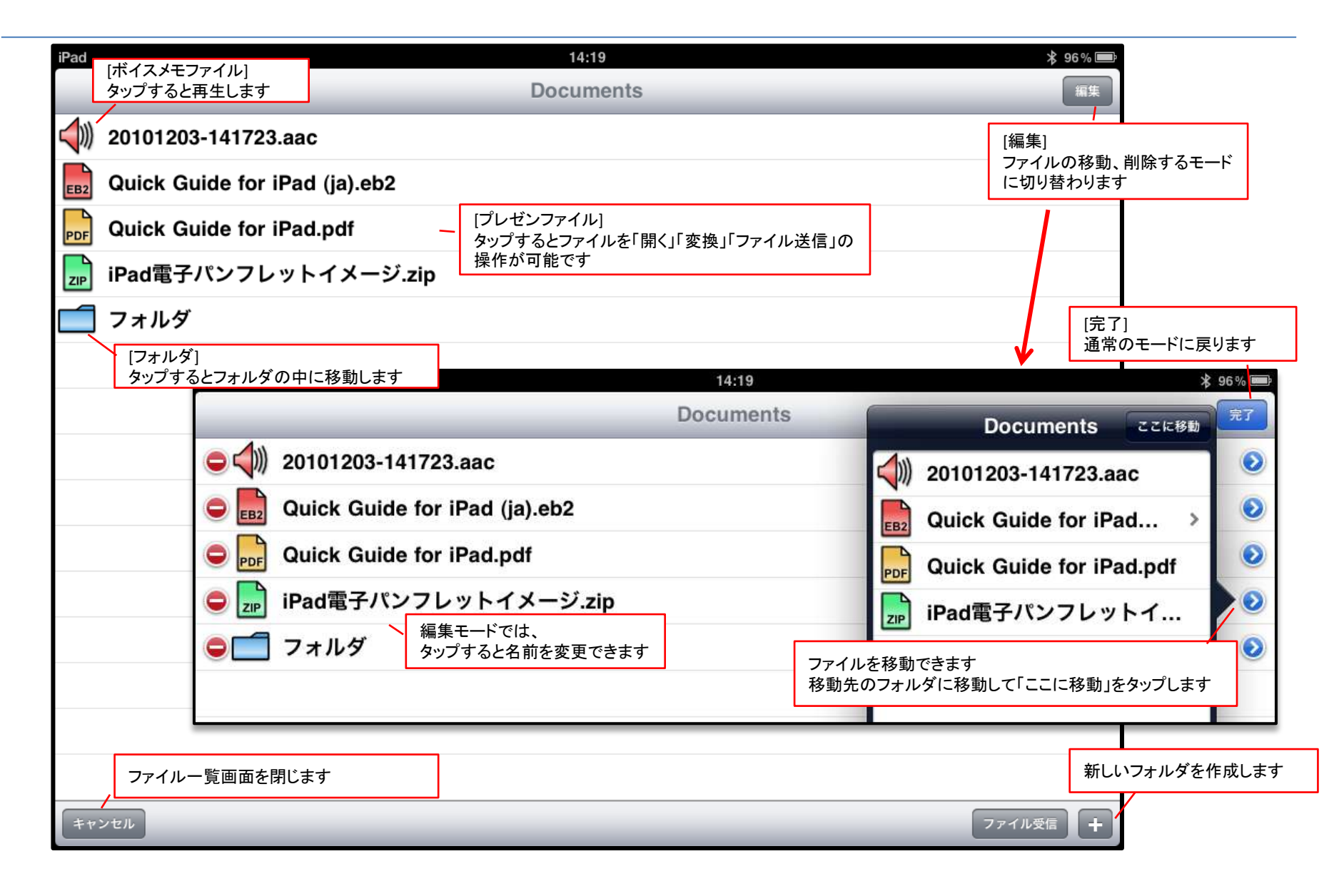

# 画面説明 - iPhone, iPod touch

基本的な操作はiPad版と同様です ٠

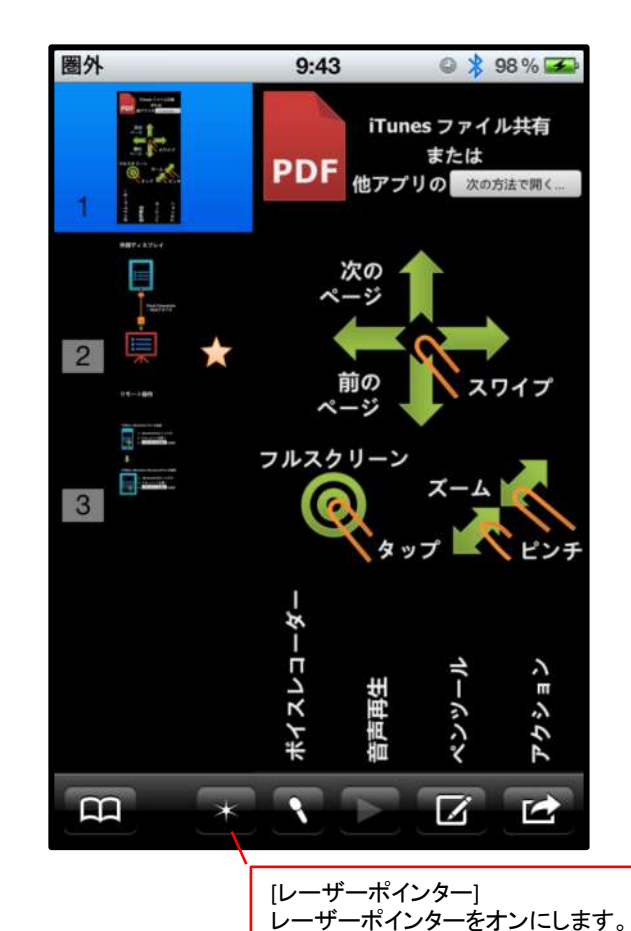

touchで利用可能です

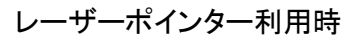

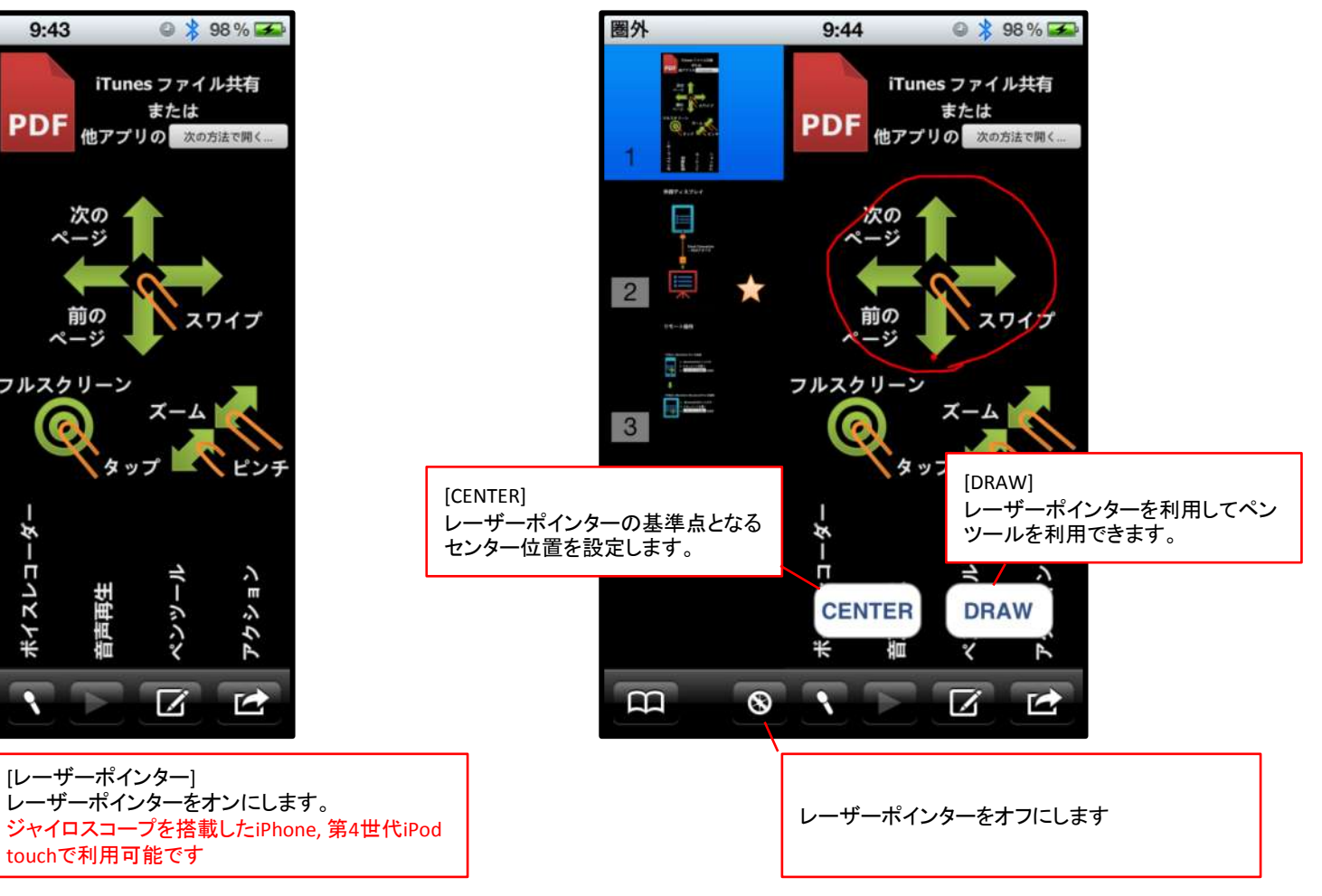

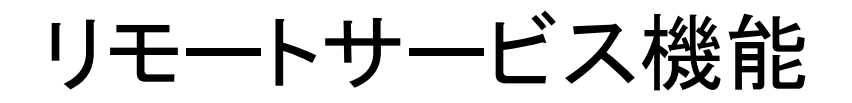

- Bluetooth/Wi-Fiを利用して複数のiPhone, iPod touch, iPadを連動させる機能です
   親機(リモートサービス提供側)の操作が子機(リモートサービス接続側)に連動します
- ・ 以下の利用シーンが挙げられます

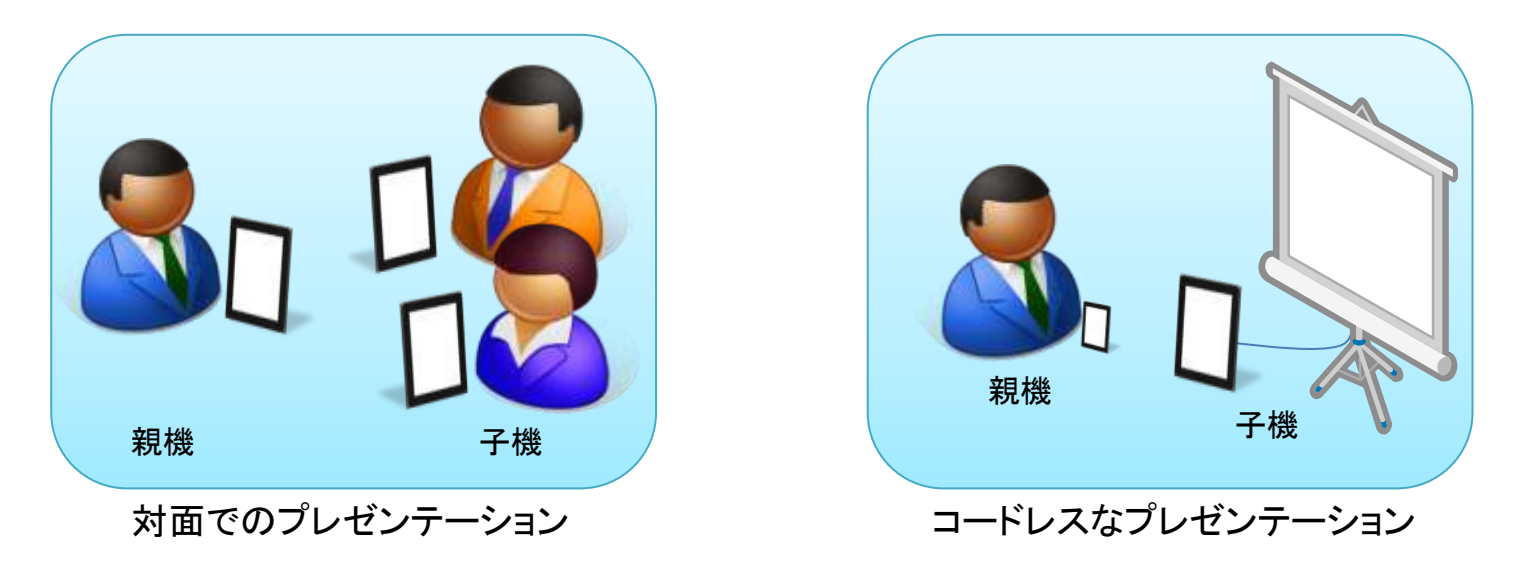

- EBooklet2Proを親機
- EBooklet2、EBooklet2Proを子機として利用可能です

### リモートサービスの利用方法

- [前準備]
  - 1. 親機、子機全てにPDFファイルを登録しておきます
  - 2. Bluetoothの設定をオンにしておきます(Wi-Fiを利用する場合はオフに)
    - Wi-Fi利用にはアクセスポイントが必要です
    - BluetoothよりWi-Fi利用の方が動作が安定します
- [親機側]
  - 1. EBooklet2Proを起動し、プレゼンするPDFファイルを開きます
  - 2. 「リモートサービスの開始」をタップします
    - セッションIDは任意ですが、他の利用者と競合しないようにユニークな文字(例:hogehoge1986)を 入力してください
  - 3. 子機が接続すると画面にメッセージが表示されます
- [子機側]
  - 1. EBooklet2, EBooklet2Proを起動し、プレゼンするPDFファイルを開きます
  - 2. 「リモートサーバーに接続」をタップし、親機側で指定したセッションIDを入力します
  - 3. 接続中のメッセージが消えれば接続完了です

# ファイル転送機能

- BluetoothもしくはWi-Fiを利用してファイルを転送することができます
  ファイル送信はPro版のみ可能です。通常版は受信のみとなります
- 複数の端末が同時にダウンロードすることができます

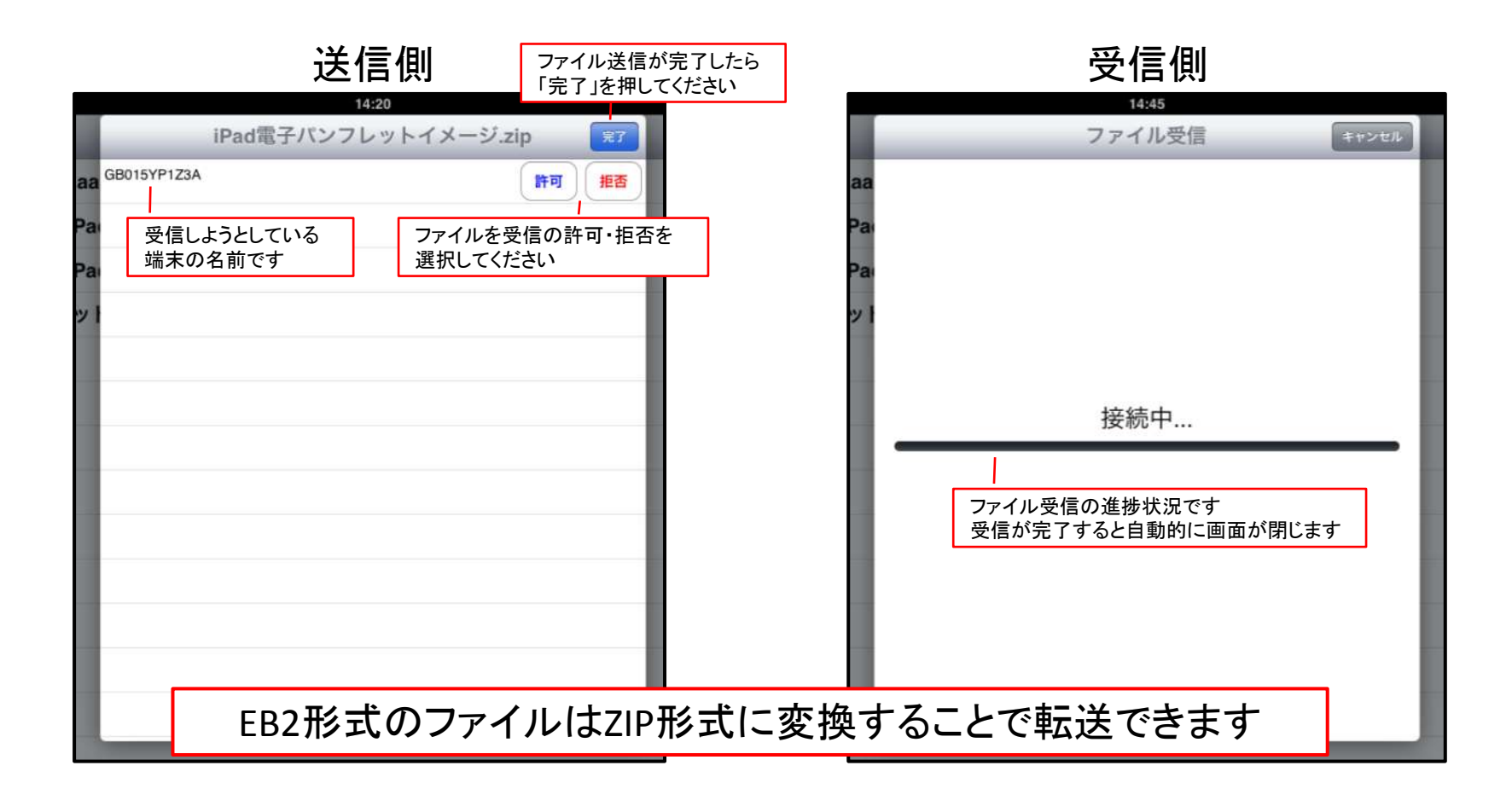

### 設定

- アニメーション
  - アニメーションタイプ
    - ・ ページ切替時のアニメーションの種類を設定します
  - アニメーション速度
    - ・ ページ切替時のアニメーションの速度を設定します
- ・ オーディオ
  - 音声を自動再生
    - ページを開いたとき、音声ガイダンスを自動で再生するかどうかを設定します
- ・ リモートサービス サーバー
  - ズームを同期
    - 親機のズーム動作を子機に連動させるかどうかを設定します
  - ファイル選択を同期
    - 親機のファイル選択動作を子機に連動させるかどうかを設定します
    - 親機、子機共にフォルダ構成、ファイル名が同一である必要があります
- ・ リモートサービス クライアント
  - 他のクライアントの描画を受信する
    - ・ オンにする他の子機のペンツールによるマーキングも反映されるようになります

#### (参考) <u>音声ガイダンスファイルの作成方法 (Windows)</u>

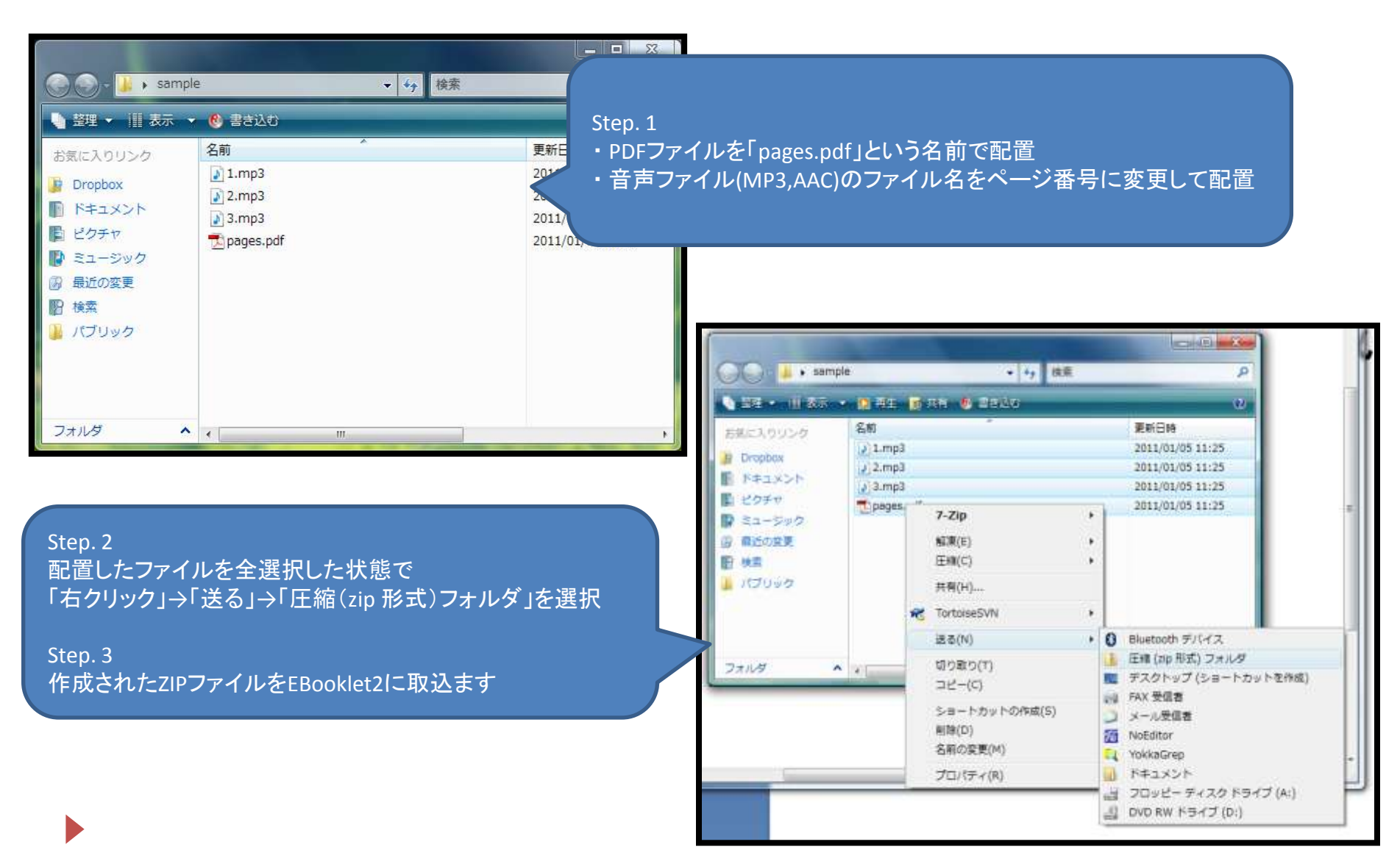

#### (参考) <u>音声ガイダンスファイルの作成方法 (Mac OS X)</u>

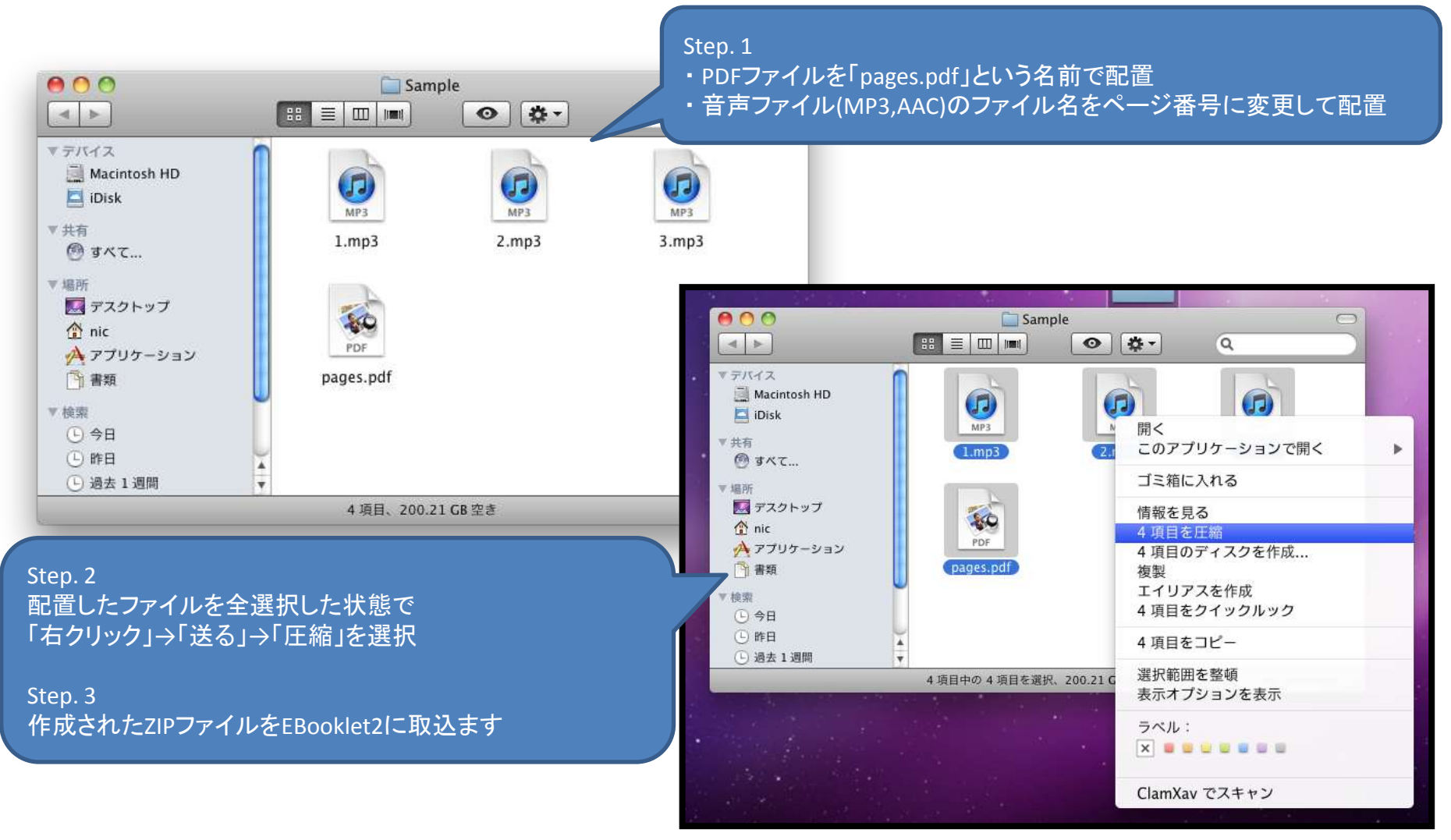

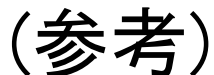

# 音声ガイダンスファイルの作成方法 (EBooklet2)

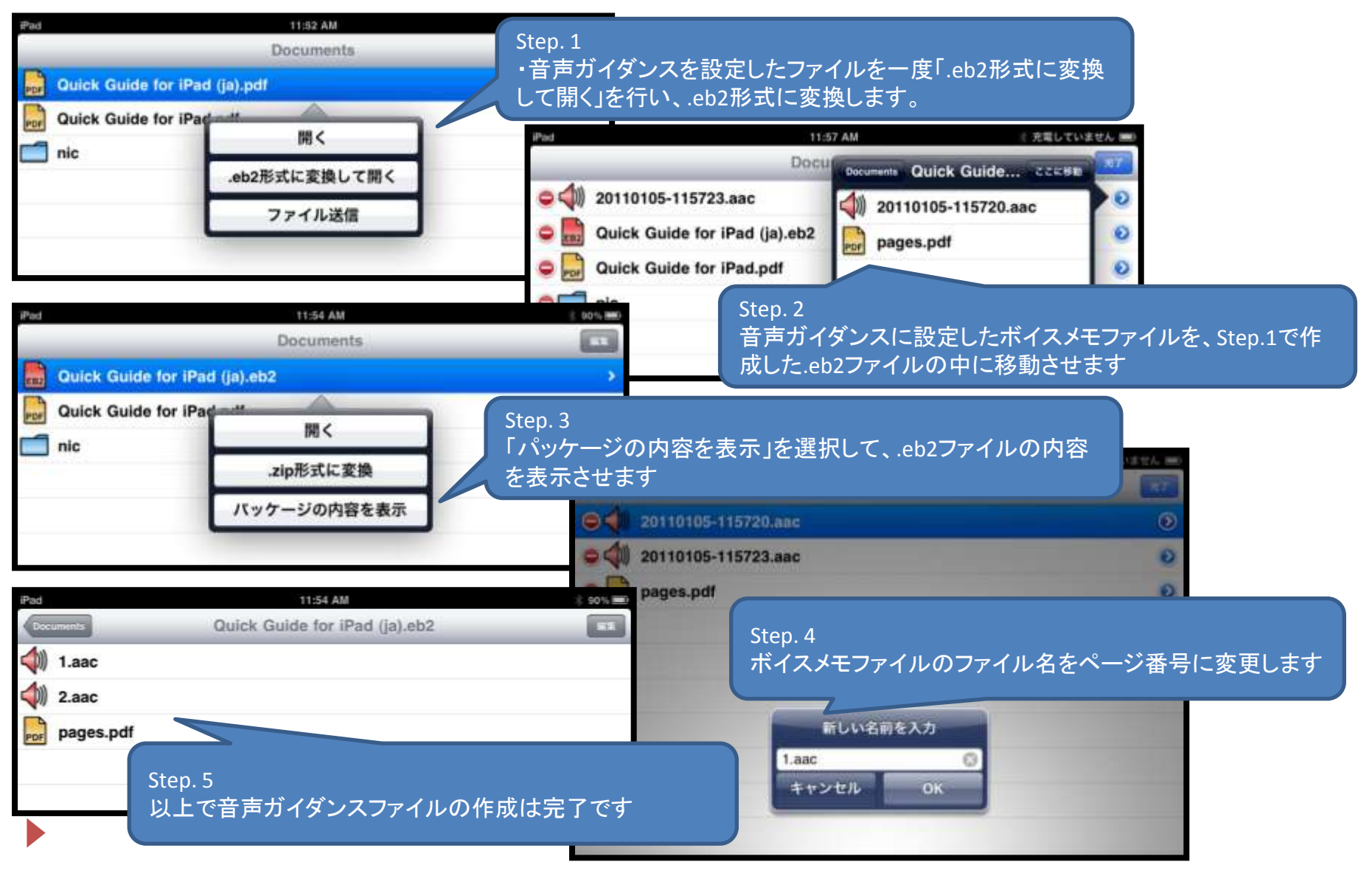